# **ALCCI** ALC OTA Oppdatering

ALC med serienummer 2245120 og nyere har fått hardware med mulighet for OTA (Over the air) oppdatering via web side. Ny hardware er lett gjenkjennelig med grøn serienummer lapp og grå kontakt til ledbar.

De nye enhetene har innebygd webside med mulighet for feilsøking og oppdatering av software via Internet.

Dette er prosedyre for å få tilgang til Web siden og utføre en firmware oppdatering. Guiden er laget for bruk av laptop der man deler et Wifi nettverk (Hotspot) som enheten kobler seg til. Dette er og mulig med telefon men de fleste nye telefoner viser ikke Ipaddresse på tilkoblet enhet og søking på navn bruker bonjour som mange telefoner ikke har støtte for.

Maskinen som brukes må være tilkoblet til Internet for at oppdateringen skla fungere da den virker som en ruter.

Set opp et hotspot med navn og password ALC vil søke på: (Windows 10 laptopp brukt)

- Trykk på opp pil i høyre hjørne som vist på bilde til høyre. Trykk så på wifi symbolet (Rød ring) for å få opp Network settings.
- Men under kommer opp og her høyre klikker du Mobilt hotspot eller Delt nett (Norsk) for å få opp Gå til Settinger (Go to Settings Trykk på Gå til Settinger

| Networl<br>Change se | c & Internet settin<br>ettings, such as making | <b>igs</b><br>g a conne | ction metered. |
|----------------------|------------------------------------------------|-------------------------|----------------|
| lla.                 | £                                              | (j)                     | Go to Settings |
| Wi-Fi                | Airplane mode                                  | hotspot                 |                |

- 3. Bildet til høyre kommer opp Mobilt delt nettverk Her trykker du Edit (Merket med rød ring til høyre)
- Meny under kommer da opp fyll inn følgende: Network name: alc Network password: lysledbar
   2.4Ghz and press Save

| Change the netw<br>connection.                          | ork name and passwo     | rd that ot | her people us | e for your shar | rec |
|---------------------------------------------------------|-------------------------|------------|---------------|-----------------|-----|
| Network name                                            |                         |            |               |                 |     |
| alc                                                     |                         |            |               |                 |     |
| Network passwor                                         | d (at least 8 character | s)         |               |                 |     |
| Network passwor<br>lysledbar                            | d (at least 8 character | 's)<br>×   |               |                 |     |
| Network passwor<br>lysledbar<br>Network band            | d (at least 8 character | 's)<br>×   |               |                 |     |
| Network passwor<br>lysledbar<br>Network band<br>2.4 GHz | d (at least 8 character | 2)<br>×    |               |                 |     |
| Network passwor<br>lysledbar<br>Network band<br>2.4 GHz | d (at least 8 character | s)<br>×    |               |                 |     |

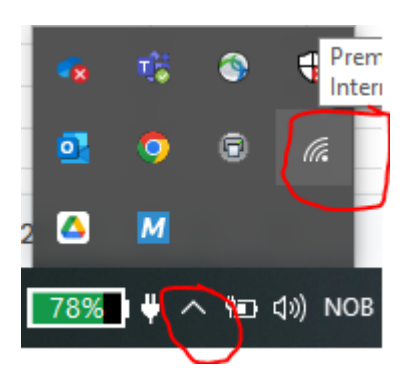

### Mobile hotspot

Share my Internet connection with other devices
Off

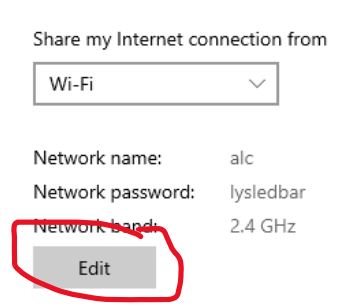

#### Ditte get wifi netverk.

Du kan legge til dette wifi navnet I din egen ruter om den har muliget for flere nettverk.

ALC vil koble seg tils å lenge dekning er god nok, det er med vilje kort rekevidde på ALC så antenne bør ikke stå lengre borte en 2-4m, kan hjelpe å åpne frunk.

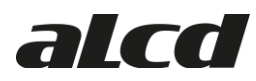

- 5. Aktiver Delt nettverk ved å trykke On slider knappen øverst (se bilde til under til høyre)
- Ha laptop nær ALC (1-2m) Koble ALC til strøm på T kabel dersom den ikke er koblet, ledbar siden lange kabelen trenger man ikke koble til. (Trenger ikke koble fra heller)
- ALC starte oppo og søker etter wifi hotspot i 1min før den går i strøm spare modus. Man kan aktivere Wi-Fi søk ved å blinke 3x med langlys. (Dersom ledbar blinker når man utfører dette)
- Når den er koblet til vil du se den i listen som på bildet høyre side.
- Kopier ipaddressen fra vinduet.
   Åpne et nettleser vindu eks chrome eller internet exporer.
   Lim så inn denne ipaddressen i vinduet. (Se bilde neste side)

## Mobile hotspot

Share my Internet connection with other devices

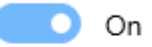

#### Share my Internet connection from

| VVI-FI             | $\sim$          |                     |
|--------------------|-----------------|---------------------|
|                    |                 |                     |
| Network name:      | alc             |                     |
| Network password:  | lysledbar       |                     |
| Network band:      | 2.4 GHz         |                     |
| Edit               |                 |                     |
|                    |                 |                     |
| Devices connected: | 1 of 8          |                     |
| Device name        | IP address      | Physical address (N |
| esp32c3-D6E5D4     | 192.168.137.144 | a0:76:4e:d6:e5:d4   |

#### Power saving

When no devices are connected, automatically turn off mobile hot

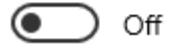

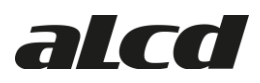

10. I dette eksempelet har ALC fåt ipaddressen 192.168.137.144 og en lignende side skal da dukke opp i nettlesern din, dersom den ikke gjør det sjekk at det står http:// forran ipaddresen.
 Du kan og prøve å trykke på linken her: <a href="http://alc.local">http://alc.local</a> (Forklart neste side men vikrer ikke på alle

pc oppsett da bruker Bonjour for å søke opp navnet.)

| ALC Settings      | × +                          |                                                                | ✓ - □ ×           |
|-------------------|------------------------------|----------------------------------------------------------------|-------------------|
|                   | t secure   http://192.168.13 | 7.144                                                          | 년 🖈 💻 📭 🛊 🖬 💿 :   |
| Time on: 0 dager, | 0 timer, 2 minutter          | Firmware: 23.35.4 PCBRev: 2233                                 | CPU Temp: 36.15°C |
|                   | ALC Info                     |                                                                |                   |
|                   | Enabled<br>(Click to toggle) | State Info                                                     |                   |
|                   | •                            | Rele 1 - Langlys/Bright light                                  |                   |
|                   |                              | Rele 2 - Park/Halo                                             |                   |
|                   |                              | <b>Q</b> Rele 3 - Available later with cable                   |                   |
|                   |                              |                                                                |                   |
|                   | Control by web               | ALC off (Saved) ALC flash Commands                             | Software Update   |
|                   | Web 🜑 Auto                   | Off • Auto Off • On                                            | OTA Update        |
|                   |                              |                                                                |                   |
|                   | Wifi Settings - Put your own | wifi network, remember alc have short range. Will connect when | Saved             |
|                   | SSID                         |                                                                |                   |
|                   | SSID                         |                                                                | •••••             |
|                   | Password:                    |                                                                |                   |
|                   | Password                     |                                                                |                   |
|                   |                              |                                                                |                   |
|                   |                              | Save                                                           |                   |

Firmware versjon stå centrert oppe, nyeste er pr 26.09.23 is 23.35.4 og denne støtter Model 3 uten Matrix for gammel og ny firmwar fra Tesla. Ellers ulike instillinger (Se neste side om forklaringer)

- 11. For firmware oppdatering trykk OTA Update, knap blir grå og blir grå om den startet oppdatering. Dersom den går direkte tilbake har du enten nyeste eller den ikke har intente kontakt. Prøv da igjen om du har elder firmwar en 23.35.4 Det kan ta fra 20s til 3-4 minuter avhengig av intenet og wifi dekning.
- 12. ALC gir to blink med ledbar første gang den starter med ny firmware om den er koblet ellers høres to svake klikk i ALC enhten.

Det kan komme opp en falsk medling om fimware failed på nettsiden (bug).

- 13. Bruk F5 for å fornye nettsiden til ALC så ser man firmware versjon øverst center. (Arbeides med bedre feedback på firmware update)
- 14. Noen ganger restartet ikke ALC autoatisk etter firmware oppdatering gi den 5 minutter og skru bile nav og på eller koble ALC fra bilen og tilbake (Bug som skjer ca 1/30x men finner ikke årsak) ALC vil blinke 2x tilkoblet eler hører 2x clik ved første oppstart med ny firmware

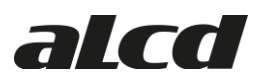

| ALC Settings × +                                                                                                  |                                                          | ~     –            |  |  |
|----------------------------------------------------------------------------------------------------|----------------------------------------------------------|--------------------|--|--|
| ← → C ☆ ▲ Not secure   http://al                                                                                  | c.local                                                  | ie 🖈 😐 🔒 🏞         |  |  |
| Time on: 0 dager, 0 timer, 5 minutter                                                                             | Firmware: 23.35.4 PCBRev: 2233                           | CPU Temp: 33.52°C  |  |  |
| ALC Info<br>Enabled                                                                                               | State Info                                               |                    |  |  |
|                                                                                                    | Rele 1 - Langlys/Bright light         Rele 2 - Park/Halo |                    |  |  |
| •                                                                                                    | P         Rele 3 - Available later with cable            |                    |  |  |
| Control by web                                                                                                    | ALC off (Saved) ALC flash Command                        | ls Software Update |  |  |
| Web 💽 Auto                                                                                                    | Off 💽 Auto Off 💽 On                                      | OTA Update         |  |  |
| Wifi Settings - Put your own wifi network, remember alc have short range. Will connect when Saved<br>SSID<br>SSID |                                                          |                    |  |  |
| Password:                                                                                                    |                                                          |                    |  |  |
|                                                                                                    |                                                          |                    |  |  |
|                                                                                                    | Save                                                     |                    |  |  |

#### 13.B Alternative address: <u>http://alc.local</u> (Not always it works)

#### Andre settinger:

#### Teste ledbar oppkobing:

Teste ledbar oppkobling med å trykke lyspæren under State til manuel ON Laser elite skru på Rele2 først, så Rele1 for at den lyser. (Merket grøn sirkel) Etter man har utført test må man sette Web/Auto tilbake til Auto (merket grøn strek) Denne resetter seg selv om strømmen er borte på lykta (bilen i off eller sover)

#### **Dekativere utganger:**

Rele2/Utgang 2 grøn kabel (Halo) kan skrus av ved å trykke på grøne sirkelen under enable for Rele 2. Den blir rød og dette lagres.

Lurt å gjøre dette om man ikke har Halo/Laser Elite.

#### **ALC Permanent AV:**

ALC av (lagret) er same fungsjon som 5x blink med langlys med lys i bilen i off. Er den rød så er ALC skrudd av og vil ikke skru seg på med langlys. Auto (grøn er på)

#### ALC flash Commands:

Skrur av mulighet å blinke 5x for å skru av permanent, 3x mens man kjører. Har vært en fordel på Model S Plaid med trykk knapper for å unngå at

#### Wifi Settings:

SSID, Password = skriv Wi-Fi brukernavn og password trykk save. ALC vil restarte og prøve å koble seg til, ipaddresse må da finnes på ruter. PS – Veldig kort dekning så antenne bør være max 2-4m fra ALC.